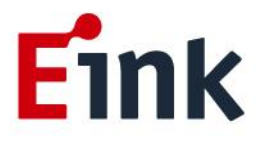

# **User Guide Standards**

# Salt System Board

For 31.2<sup>"</sup> monochrome ePaper Display Application

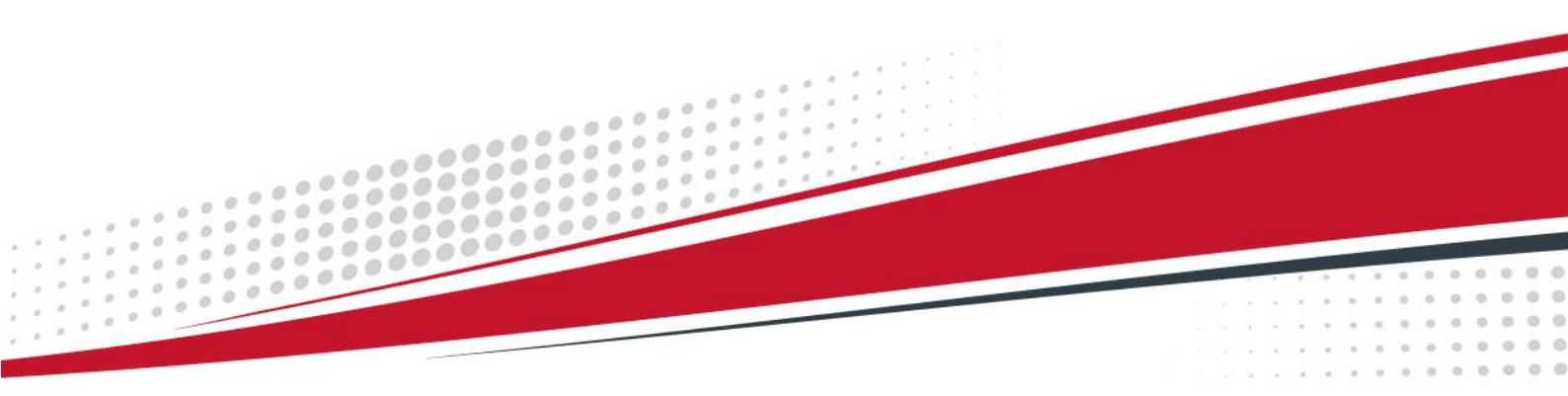

# Table of Contents

| Tab | le o | f Cont       | ents                      | .2 |
|-----|------|--------------|---------------------------|----|
|     | 1    | Introduction |                           |    |
|     | 2    | Hard         | ware Guide                | .2 |
|     | 3    | Usage        |                           |    |
|     |      | (1)          | Uploading image           | 3  |
|     |      | (2)          | Procedure is as following | 3  |
|     | 4    | Cont         | act Information           | .9 |
|     | 5    | Lega         | I Information             | .9 |

# **1** Introduction

E Ink's 31.2" monochrome evaluation kit Salt is intended to highlight the features and benefits of the 31.2" monochrome EPD display. This document will provide details on how to use the Salt to display.

To be advised that EVK is not suitable to use in outdoor as a product because if the condense water occur on EVK, it might cause the short circuit to damage the board.

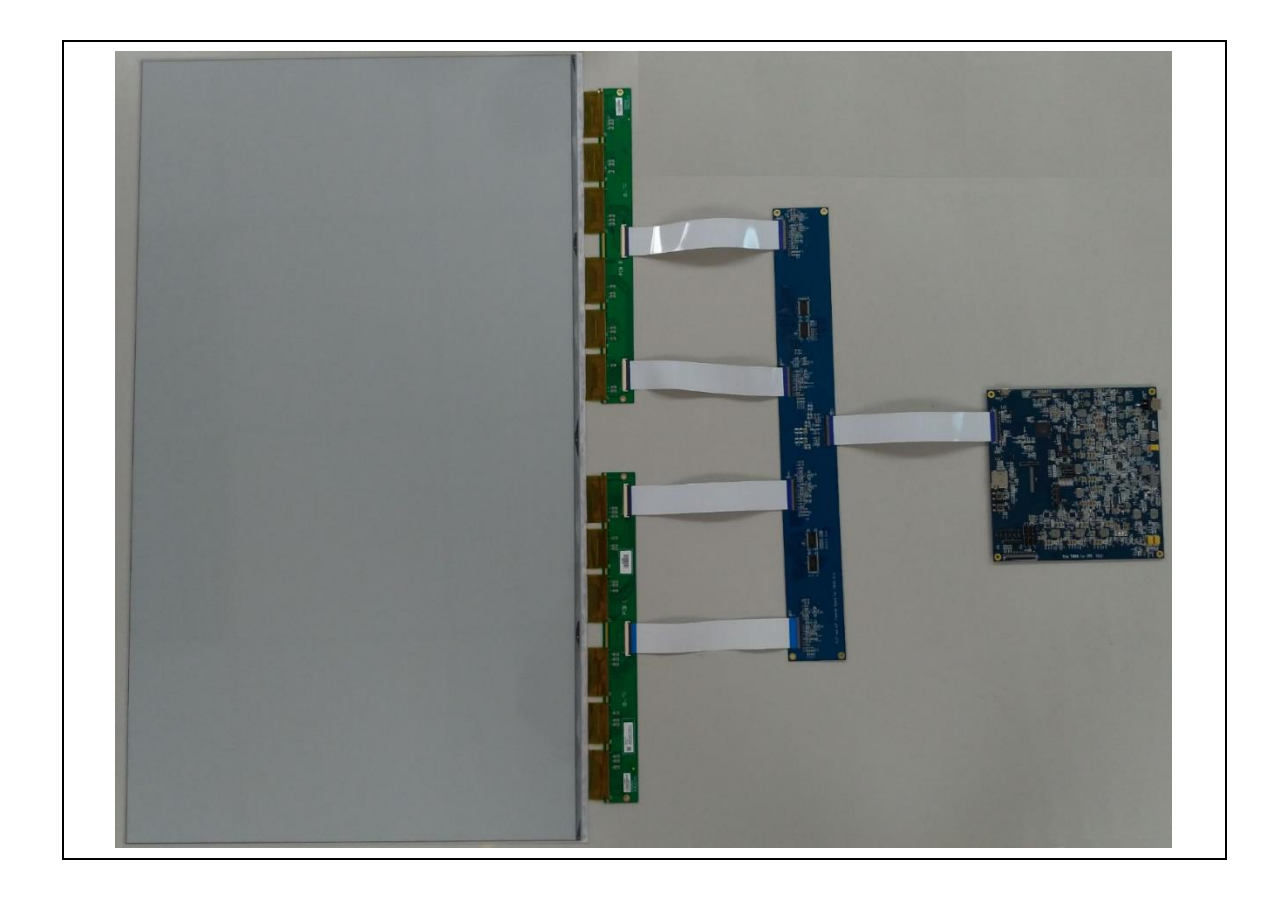

# 2 Hardware Guide

This section describes the hardware setup of the Salt evaluation kit for 31.2" monochrome.

This demo kit contains the following:

- Salt System Board
- FFC cable\*5
- Adapter 12V 5A

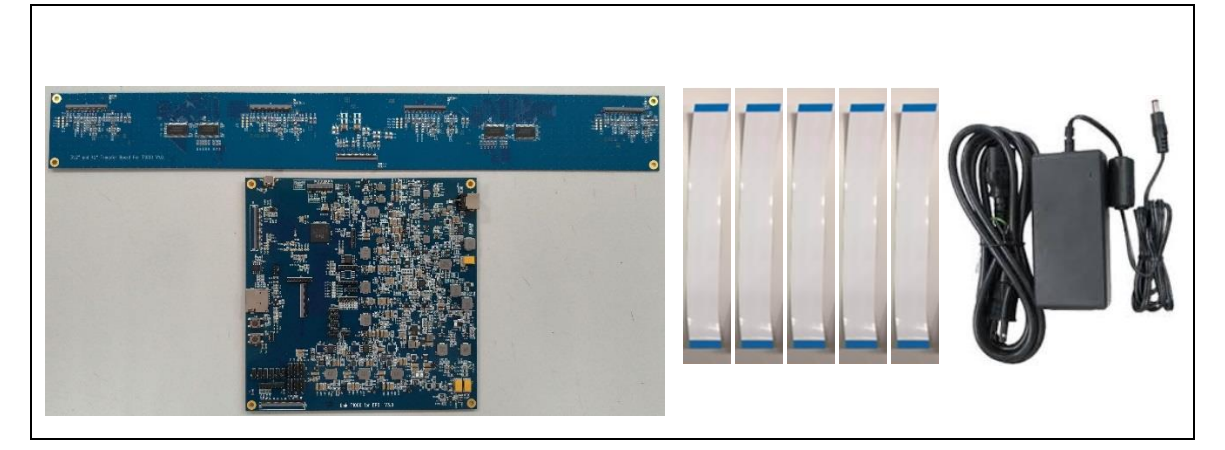

| Module Name    | Description                                       |
|----------------|---------------------------------------------------|
| Salt board     | TCON                                              |
| Transfer board | Bridging of panel and salt board                  |
| FFC            | Connect for 31.2" monochrome panel and Salt board |

# 3 Usage

## (1) Uploading image

When connected to a PC, the interface, AP, could upload pictures in BMP(24bit) or JPG(24bit) format from PC to Salt through Micro USB.

Note : the picture format needs to be fit the resolution of EPD.

#### (2) Procedure is as following

Connection

- (1) Salt connected to PC.
- (2) Connect 31.2" monochrome EPD to Salt. (Tcon board + transfer board)
- (3) Connect Micro USB to Salt.
- (4) Run "T1000\_Windows\_AP.exe" software.
- (5) Click "Connect" button to make sure the software has connected to Physical Drive.

| Fink T1000 Demo AP v.5.0.1.8                                                                                                    |                                 | ×                                                                                                    |
|----------------------------------------------------------------------------------------------------|---------------------------------|----------------------------------------------------------------------------------------------------|
| EnMirror En_4:     Connect EnFlip EnCFA     Rotat                                                                                                    | 2_Flip<br>A_RGB565<br>te_CCW_90 | Engineer Features About OK Cancel                                                                                                    |
| Generic Storage RamDisc 1.00<br>Starched 1 Disks<br>i T1000.<br>G A Image Buffer Address H = 0x 0<br>G A Image Buffer Address L = 0x 0<br>F W Version = v.000.000.053<br>S gnature = 8957<br>Fanel Width = 1440<br>Fanel Height = 2560<br>I hage Buffer Address = 0x430958<br>Vaveform: (3 Modes, 29 Temperature Segments) | Succes                          | Refresh       Upgrade         Image Firmware(*.bin)       wbf Address(hex)         Image Waveform(*.wbf)       900000         Image Mode       Centralize         Image Mode       Repeat         SlideShow       Time Interval(Secs)         Start       Start         Load Image and Display       X         X       Y         Start       Start         Uddth       Height         End Mode       2         Image In Convert to 3 color       AutoSet         Open File       Display         Image Inclr/White       Set Full Panel |
| Clear                                                                                                    | <b>v</b>                        |                                                                                                    |

Software connected to Physical Drive

- VCOM Set/Get
  - (1) VCOM to set by the AP is currently not valid.
  - (2) Currently VCOM is adjusted by variable resistor(VR1), recommend to use plastic screwdriver.
  - (3) VCOM voltage is measured by TP\_VCOM1.

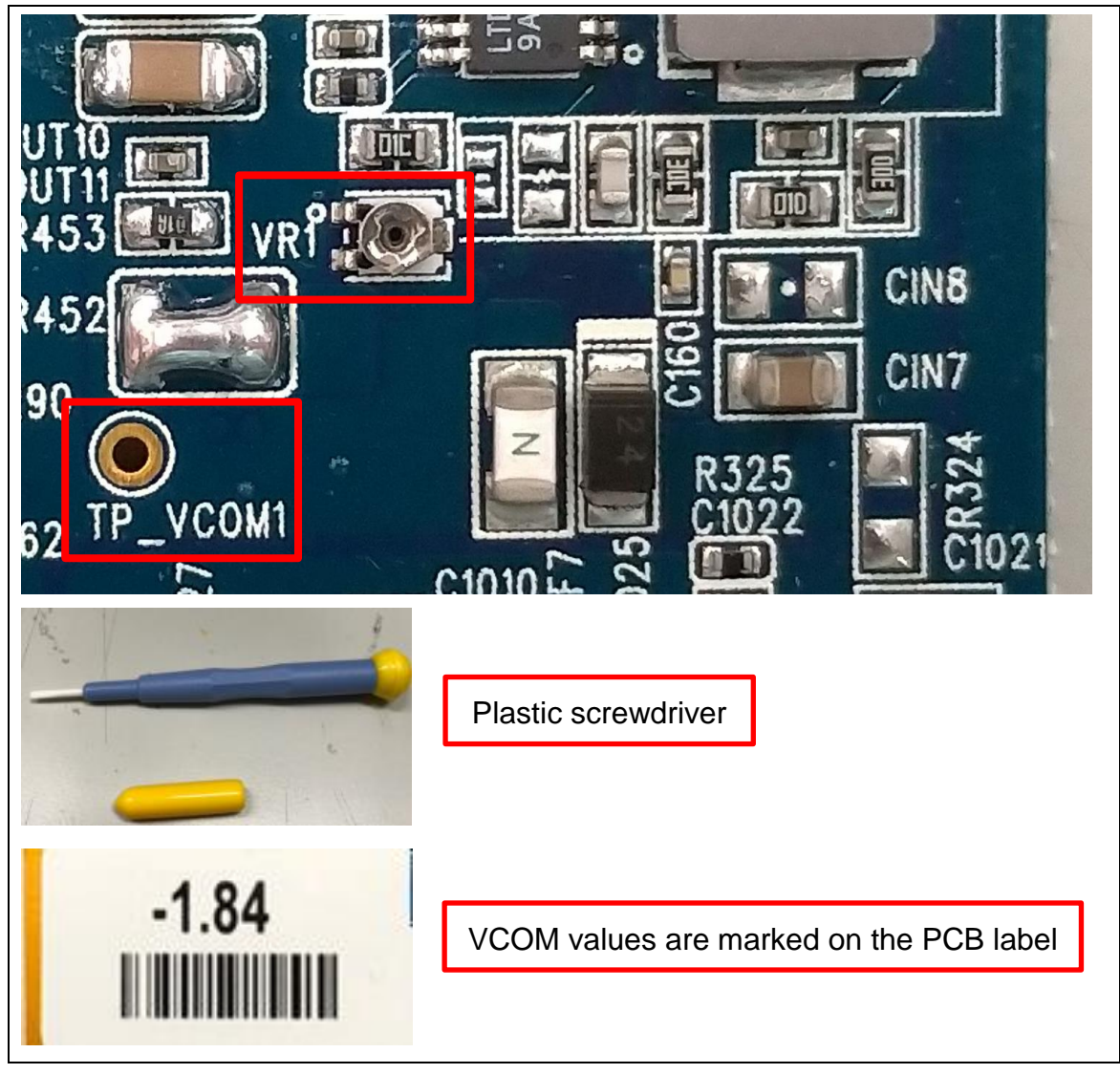

#### Set/Get VCOM

## • Display EPD operation (single image mode)

- (1) Click "Open File.." to load image.
- (2) Edit display area and select waveform mode to display current image.
- (3) Click "Display" to show selected image on EPD.
- (4) In the begin of the connection, in order to minimize artifact, to select "EnClrWhite" option and Start Mode/End Mode select 0, click "Display"

button, the EPD should show with white picture.

Notice : The "EnClrWhite" is only allow to use in the beginning of the connection.

| EnMirror E                                                                                                    | n 42 Flip                                                                | About                                                                                                    |                                                                                                    |
|----------------------------------------------------------------------------------------------------|--------------------------------------------------------------------------|----------------------------------------------------------------------------------------------------|----------------------------------------------------------------------------------------------------|
| connect                                                                                                    | CFA_RGB565                                                               | Engineer Features                                                                                                    |                                                                                                    |
| R                                                                                                    | otate_CCW_90                                                             |                                                                                                    | Cancel                                                                                                    |
| Generic Storage RamDisc 1.00                                                                                                    |                                                                          |                                                                                                    | •                                                                                                    |
|                                                                                                    |                                                                          | Refresh                                                                                                    | Upgrade                                                                                                    |
| in T1000.                                                                                                    | <u>^</u>                                                                 | Firmware(*.bin) wbf Address(hex)                                                                                                    |                                                                                                    |
| CFA Image Buffer Address H = 0x 0<br>CFA Image Buffer Address L= 0x 0                                                                                                    |                                                                          |                                                                                                    | Auto Reset                                                                                                    |
| FW Version = v.002.002.053<br>Signature = 8957                                                                                                    |                                                                          |                                                                                                    |                                                                                                    |
| Panel Width = 1440<br>Panel Height = 2560                                                                                                    |                                                                          | Display Mode                                                                                                    | entralize                                                                                                    |
| Image Buffer Address = 0x430960<br>Waveform: (6 Modes, 14 Temperature Segments)                                                                                                    |                                                                          | C SlideShow Time Interval(Secs)                                                                                                    | epeat                                                                                                    |
| - 1828                                                                                                    |                                                                          | n                                                                                                    | Start                                                                                                    |
|                                                                                                    | • • • • • • • • • • •                                                    | -Lond Image and Display                                                                                                    |                                                                                                    |
|                                                                                                    | e                                                                        | X Y Start                                                                                                    | Mode<br>                                                                                                    |
|                                                                                                    |                                                                          | Width Height End f                                                                                                    | Mode 2                                                                                                    |
| Constant of the stand of the stand of the st | UNAS SANDYANS SANDYANA<br>da baha baha<br>Dénas 2017-012-014 2012-02-000 | 1440 2560 2                                                                                                    |                                                                                                    |
|                                                                                                    |                                                                          | En Convert to 3 color                                                                                                    | oSet                                                                                                    |
| 10 <sup>2</sup> 2 m                                                                                                    |                                                                          | Open File                                                                                                    | 1                                                                                                    |
|                                                                                                    | in all all all all all all all all all al                                |                                                                                                    |                                                                                                    |
|                                                                                                    | du Indu<br>Rong 2002 Rijeg -                                             | I EnClrWhite Set Full Pa                                                                                                    |                                                                                                    |
| ##254 Kondy to see the state of a                                                                                                    |                                                                          | Display                                                                                                    |                                                                                                    |
| Clear                                                                                                    |                                                                          | 1                                                                                                    |                                                                                                    |
|                                                                                                    |                                                                          |                                                                                                    |                                                                                                    |
|                                                                                                    |                                                                          |                                                                                                    |                                                                                                    |
| T1000 Demo AP v 5.0.1.8                                                                                                    |                                                                          | -                                                                                                    | ×                                                                                                    |
| ж T1000 Demo AP v.5.0.1.8                                                                                                    |                                                                          |                                                                                                    | ×                                                                                                    |
| * T1000 Demo AP v.5.0.1.8                                                                                                    | 42_Flip                                                                  | Fonineer Features                                                                                                    | ок                                                                                                    |
| T1000 Demo AP v.5.0.1.8  EnMirror EnFlip EnFlip Enflip Enflip En  | _42_Flip<br>CFA_RGB565<br>ptate_CCW_90                                   | About<br>Engineer Features                                                                                                    | OK<br>Cancel                                                                                                    |
| T1000 Demo AP v.5.0.1.8                                                                                                    | _42_Flip<br>CFA_RGB565<br>otate_CCW_90                                   | Engineer Features About                                                                                                    | OK<br>Cancel                                                                                                    |
| T1000 Demo AP v.5.0.1.8  Connect Connect Conn  | _42_Flip<br>CFA_RGB565<br>otate_CCW_90                                   | About<br>Engineer Features<br>Refresh                                                                                                    | OK<br>Cancel                                                                                                    |
|                                                                                                    | _42_Flip<br>CFA_RGB565<br>otate_CCW_90                                   | About Engineer Features  Refresh  (* Firmware(*.bin) wbf Address(hex)                                                                                                    | OK<br>Cancel                                                                                                    |
|                                                                                                    | _42_Flip<br>CFA_RGB565<br>.otate_CCW_90                                  | About Engineer Features  Refresh  G Firmware(*.bin)  Wbf Address(hex)  Waveform(*.wbf)                                                                                                    | OK<br>Cancel<br>Upgrade<br>Auto Reset                                                                                                    |
| t T1000 Demo AP v.5.0.1.8  Connect  Connect  EnFlip  Connect  Searched 1 Disks in T1000.  CFA Image Buffer Address H = 0x 0 CFA Image Buffer Address L = 0x 0 FW Version = v.000.000.053 Signature = 8957                                                                                                    | _42_Flip<br>CFA_RGB565<br>otate_CCW_90                                   | About<br>Engineer Features<br>Refresh<br>© Firmware(*.bin) wbf Address(hex) -<br>© Waveform(*.wbf) 90000                                                                                                    | OK<br>Cancel<br>Vpgrade<br>Auto Reset                                                                                                    |
| T1000 Demo AP v.5.0.1.8                                                                                                    | _42_Flip<br>CFA_RGB565<br>otate_CCW_90                                   | About<br>Engineer Features<br>Refresh<br>Firmware(*.bin) wbf Address(hex)<br>Waveform(*.wbf) 900000<br>Display Mode                                                                                                    | OK<br>Cancel<br>Upgrade<br>Auto Reset                                                                                                    |
|                                                                                                    | _42_Flip<br>CFA_RGB565<br>otate_CCW_90                                   | About Engineer Features  Refresh  Firmware(*.bin) wbf Address(hex)  Waveform(*.wbf) 90000  Display Mode  MulEngine  SildeShow Time Interval(Secs)                                                                                                    | OK<br>Cancel                                                                                                    |
| the T1000 Demo AP v.5.0.1.8         EnMirror EnMirror EnMirror EnMirror EnFlip EnFlip         | 42_Flip<br>CFA_RGB565<br>.otate_CCW_90                                   | About Engineer Features  Refresh  Firmware(*.bin) wbf Address(hex)  Waveform(*.wbf) 90000  C MulEngine  C SlideShow Time Interval(Secs)  MulEngine  C SlideShow                                                                                                    | OK<br>Cancel<br>Upgrade<br>Auto Reset                                                                                                    |
| Image Buffer Address H = 0x 0         CFA Image Buffer Address H = 0x 0         CFA Image Buffer Address H = 0x 0         CFA Image Buffer Address L = 0x 0         CFA Image Buffer Address H = 0x 0         CFA Image Buffer Address L = 0x 0         Panel Width = 1440         Panel Width = 1440         Panel Buffer Address = 0x430958         Image Buffer Address = 0x430958         Decode Image File: D: 0_signage EPD BH\312\KKBW         Width = 1440         height = 2560         Decode Image File: D: 0_signage EPD BH\312\KKBW         Height = 1250         Decode Image Time = 717                                                                                                    | _42_Flip<br>CFA_RGB565<br>.otate_CCW_90                                  | About Engineer Features  Refresh  Firmware(*.bin) wbf Address(hex)  Waveform(*.wbf) 90000  MulEngine  SideShow Time Interval(Secs)  Load Image and Display                                                                                                    | OK<br>Cancel<br>Upgrade<br>Auto Reset                                                                                                    |
| T1000 Demo AP v.5.0.1.8                                                                                                    | _42_Flip<br>CFA_RGB565<br>otate_CCW_90                                   | About Engineer Features  Refresh  Firmware(*.bin) wbf Address(hex)  Waveform(*.wbf) 900000  MulEngine  C MulEngine  C MulEngine  Load Image and Display  X Y Start  0 0  2  2  2  2  2  2  2  2  2  2  2  2  2                                                                                                    | OK<br>Cancel<br>Vpgrade<br>Auto Reset<br>entralize<br>epeat<br>Start                                                                                                    |
| T1000 Demo AP v.5.0.1.8                                                                                                    | _42_Flip<br>CFA_RGB565<br>otate_CCW_90                                   | About Engineer Features  Refresh  Firmware(*,bin)  Display Mode  MulEngine  Display Mode  MulEngine  Load Image and Display  K Y Start  0 0 2  V                                                                                                    | OK<br>Cancel<br>Upgrade<br>Auto Reset<br>Auto Reset                                                                                                    |
| T1000 Demo AP v.5.0.1.8   EnMirror   connect   EnFlip   Generic Storage RamDisc 1.00     Searched 1 Disks   in T1000,   CFA Image Buffer Address H = 0x 0   CFA Image Buffer Address L = 0x 0   CFA Image Buffer Address L = 0x 0   CFA Image Buffer Address S = 0x 0   FW version = v.000.000.053   Signature = 9957   Panel Width = 1440   Panel Height = 2560   Image Buffer Address = 0x430958   Width = 1440   Panel File: D: V0_signage EPD B/H\312\KEBY   Width = 1440   Pecode Image Time = 717   Sending Image Time = 717   Send Image Time = 141                                                                                                    | _42_Flip<br>CFA_RGB565<br>.otate_CCW_90                                  | About Engineer Features  Refresh  Firmware(*.bin)  Waveform(*.wbf) 900000  MulEngine  C MulEngine  C MulEngine C MulEngine  C MulEngine  C MulEngine C MulEngine C MulEngine C | OK       Cancel       Upgrade       Auto Reset   entralize epeat Start Mode Mode                                                                                                    |
| T1000 Demo AP v.5.0.1.8   EnMirror   connect   EnFlip   Generic Storage RamDisc 1.00     Searched 1 Disks   in T1000.   CFA Image Buffer Address H = 0x 0   CFA Image Buffer Address L = 0x 0   CFA Image Buffer Address L = 0x 0   CFA Image Buffer Address = 0x 400   Width = 1440   Panel Height = 2560   Decode Image File: D: \0_signage EVPD @/f\312\&CKBYW   Width = 1440   height = 2560   Decode Image File: D: \0_signage EVPD @/f\312\&CKBYW   Width = 1440   Sending Image File to Device   Send Image Time = 717   Sending Image Time = 141                                                                                                    | 42_Flip<br>CFA_RGB565<br>.otate_CCW_90                                   | About Engineer Features  Refresh  Firmware(*.bin) wbf Address(hex)  Waveform(*.wbf) 90000  C MulEngine C SlideShow Time Interval (Secs)  Load Image and Display  Load Image and Display  Load Image an | OK<br>Cancel<br>Upgrade<br>Auto Reset<br>Auto Reset                                                                                                    |
| T1000 Demo AP v.5.0.1.8   connect   connect     Generic Storage RamDisc 1.00     Searched 1 Disks   in T1000,   CFA Image Buffer Address H = 0x 0   CFA Image Buffer Address L = 0x 0   CFA Image Buffer Address L = 0x 0   FW Version = v.000.000.053   Signature = 8957   Panel Width = 1440   Panel Height = 2560   Image Buffer Address = 0x430958   Decode Image File: D·V_signage VEPD Im Fils12 \kefter V   Width = 1440   height = 2560   Decode Image File: D·V_signage VEPD Im Fils12 \kefter V   Width = 1440   height = 1250   Decode Image File: D·V_signage VEPD Im Fils12 \kefter V   Sending Image File to Device   Sending Image File to Device.   Send Image Time = 141                                                                                                    | _42_Flip<br>CFA_RGB565<br>.otate_CCW_90                                  | About Engineer Features  Refresh  Firmware(*.bin) wbf Address(hex)  Waveform(*.wbf) 90000  MulEngine  C MulEngine  Display Mode  C MulEngine  Load Image and Display  Load Image and Display  Load Image and Display  Load Image and Display  Load Image and Display  Load Image and Display  C mulengine  C mulengine  C mul | OK<br>Cancel<br>Upgrade<br>Auto Reset<br>Auto Reset                                                                                                    |
| T1000 Demo AP v.5.0.1.8   connect   connect     Generic Storage RamDisc 1.00     Searched 1 Disks   in T1000.     CFA Image Buffer Address H = 0x 0   CFA Image Buffer Address L = 0x 0   FW Version = v.000.000.053   Signature = 8957   Panel Width = 1440   Panel Height = 2560   Image Buffer Address = 0x430958   Decode Image File: D: \0_signage \EPD Ar\312\KEBY   width = 1440   height = 2560   Decode Image File: D: \0_signage \EPD Ar\312\KEBY   Sending Image File to Device   Send Image Time = 717   Sending Image File to Device   Send Image Time = 141                                                                                                    | _42_Flip<br>CFA_RGB565<br>otate_CCW_90                                   | About Engineer Features  Refresh  Firmware(*.bin) wbf Address(hex)  Waveform(*.wbf) 90000  MulEngine  MulEngine  C MulEngine  C MulEngi | OK<br>Cancel                                                                                                    |
| T1000 Demo AP v.5.0.1.8   connect   connect   EnPlip   Generic Storage RamDisc 1.00     Searched 1 Disks   in T1000.   CFA Image Buffer Address H = 0x 0   CFA Image Buffer Address L = 0x 0   CFA Image Buffer Address L = 0x 0   FW Version = v.000.000.053   Signature = 8957   Panel Height = 1240   Decode Image File: D: \0_signage\EPD Implies   Width = 1440   Pheight = 2560   Decode Image File: D: \0_signage\EPD Implies   Send Image Time = 717   Send Image Time = 141   Succes                                                                                                    | _42_Flip<br>CFA_RGB565<br>otate_CCW_90                                   | About Engineer Features  Refresh  Firmware(*.bin) wbf Address(hex)  Waveform(*.wbf) 900000  MulEngine  MulEngine  C MulEngine  C MulEng | OK       Cancel       Upgrade       Auto Reset         Entralize       epeat       Start   Mode Solution Solution |
| T1000 Demo AP v.5.0.1.8   EnMirror   connect   EnFlip   Generic Storage RamDisc 1.00     Searched 1 Disks   in T1000.   CFA Image Buffer Address H = 0x 0   CFA Image Buffer Address L = 0x 0   CFA Image Buffer Address L = 0x 0   CFA Image Buffer Address = 0x 430958   Image Buffer Address = 0x430958   Image Buffer Address = 0x430958   Decode Image File: D:\0_signage\EPD () H\312\\XERW\   Width = 1440   height = 2560   Decode Image Time = 717   Send Image Time = 141   Succes                                                                                                    | _42_Flip<br>CFA_RGB565<br>otate_CCW_90                                   | About Engineer Features           Refresh            • Firmware(*,bin) wbf Address(hex)            • Waveform(*,wbf) 900000             • Waveform(*,wbf) 900000             • SideShow Time Interval(Secs)             • Load Image and Display         • X         	 Y         • Start         • 0         • 0         • 2         • Width         • Height         • 11440         • 2560         • 2         • En Convert to 3 color         • Auto         • Display         • EnClrWhite         • Set Full Pa         • Display         • Display         • EnClrWhite         • Set Full Pa         • Display         • EnClrWhite         • Set Full Pa         • Display         • EnClrWhite         • Set Full Pa         • Display         • EnClrWhite         • Set Full Pa         • Display         • EnClrWhite         • Set Full Pa         • Display         • EnClrWhite         • Set Full Pa         • Display         • EnClrWhite         • Display         • EnClrWhite         • Set Full Pa         • Display         • EnClrWhite         • Set Full Pa         • Display         • EnClrWhite         • Set Full Pa         • Display         • Display         • EnClrWhite         • Open File         • Display         • Display         • Open File         • Display         • Display         • Open File         • Display         • Display         • Display         • Display         • Display         • Display         • Display         • Display         • Open File         • Display         • Display         • Disp                                                                                                    | OK       Cancel       Upgrade       Auto Reset   entralize epeat Start Mode Mode Start                                                                                                    |

Load image to Salt and display the image

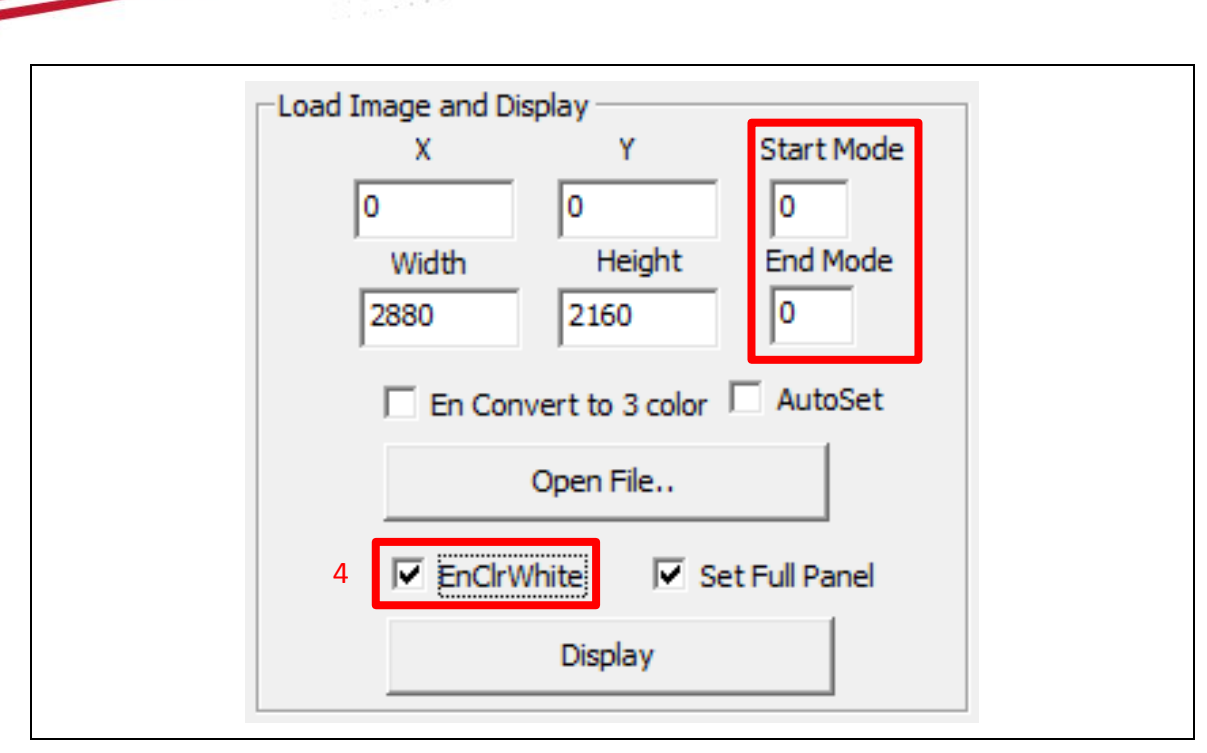

Minimize artifact

### • Display EPD operation (slide show mode)

- (1) Salt connected to PC.
- (2) Upload all images under the folder name as "SlideShowImages".
- (3) Set "Display Mode" and "Time Interval".
- (4) Select "SlideShow" option and click "Start" button.

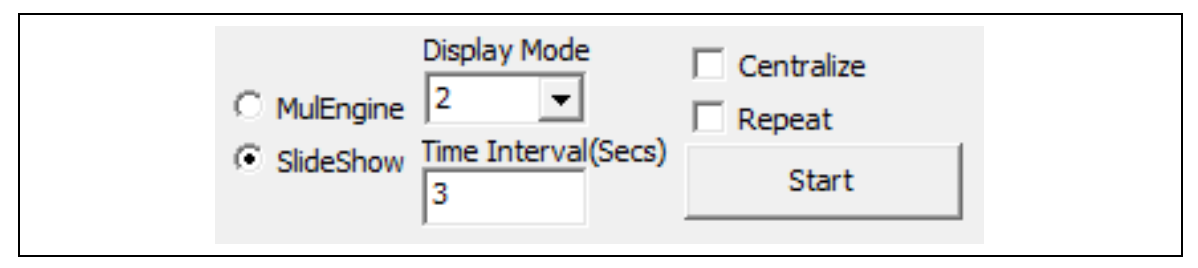

Run slideshow

Other Features Description

- Firmware Update
  - (1) Salt connected to PC.
  - (2) Firmware and "T1000\_Windows\_AP.exe" in the same folder.
  - (3) Select the "Firmware" and click "Refresh" button and select the FW.
  - (4) Click "Upgrade" button to update FW.
  - (5) If update is success, please re-plug the power.(reset)

| 32inchBW_BX_V1.0.bin                         |                            |         |  |  |
|----------------------------------------------|----------------------------|---------|--|--|
| Refresh<br>Firmware(*.bin)<br>Waveform(*.wbf | wbf Address(hex)<br>900000 | Upgrade |  |  |

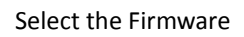

- Waveform Update
  - (1) Salt connected to PC.
  - (2) Waveform and "T1000\_Windows\_AP.exe" in the same folder.
  - (3) Select the "Waveform" and click "Refresh" button and select the WF.
  - (4) Click "Upgrade" button to update WF.
  - (5) If update is success, please re-plug the power.(reset)

| V220_C297_EE0501_ED312TT3C1_CTC.w                     | vbf 💌   |
|-------------------------------------------------------|---------|
| Refresh       C Firmware(*.bin)       Waveform(*.wbf) | Upgrade |

#### Select the Waveform

- Temperature Set/Get
  - (1) First Click "Engineer Features" button.
  - (2) Set/Get temperature value.
  - (3) Click "Execute" button to Set/Get temperature.
  - (4) Click "OK" button.

| yg 📒                                                                                                    |
|----------------------------------------------------------------------------------------------------|
| Register R/W       OK         RegAddr(Hex)       Value(Hex)         C Read       Write       Execute         VComSetting (mV)       C Power on         C Power off       C Power on with Set VCom         Execute       C Set VCom         C Get VCom       C Get VCom         Memory Addr(Hex)       Size(Hex)         Dump       Dump |

Temperature Set/Get

Checkbox function explanation Each of the checkbox described above the AP has to be selected before you load an image using "Open File" button based on different firmware.

- (1) EnMirror : Select in 31.2" display, to Mirror image into Tcon image buffer.
- (2) EnFlip : Select in 31.2" display, to flip image into Tcon image buffer.
- (3) En\_42\_Flip : Select in 42" display, to flip left side of the 42" panel in gate scan direction.
- (4) EnCFA\_RGB565 : Select it When using 31.2" CFA EPD.
- (5) Rotate\_CCW\_90 : Select in 31.2" display if image is landscape, Rotate counter clockwise 90 degrees.

| EnMirror | En_42_Flip    |  |
|----------|---------------|--|
| EnFlip   | EnCFA_RGB565  |  |
|          | Rotate_CCW_90 |  |

Other Features

# 4 Contact Information

For more information, please visit

http://www.eink.com

For sales office addresses, please visit

http://www.eink.com/contact\_sales.html

# 5 Legal Information

#### Definitions

The document is a draft version only. The content is still under internal review and subject to formal approval which may result in modifications or additions. E Ink does not give any representations or warranties as to the accuracy or completeness of information included herein and shall have no liability for the consequences of use of such information.

#### • Right to make changes

E Ink reserves the right to make changes to information published in this document, including without limitation specifications and product descriptions, at any time and without notice.

#### Suitability for use

Products described in this document are intended for development purposes only and comes without any warranty. E Ink accepts no liability for inclusion and/or use of E Ink products in commercial products or applications and therefore such inclusion and/or use is at the customer's own risk. In no event shall E Ink be liable for any direct, indirect, incidental, special, exemplary, or consequential damages (including, but not limited to, procurement of substitute goods or services; loss of use, data, or profits; or business interruption) however caused and on any theory of liability, arising in any way out of the use of the software.

## Applications

Applications that are described herein for any of these products are for illustrative purposes only. E Ink makes no representation or warranty that such applications will be suitable for the specified use without further testing or modification.

#### • No offer to sell or license

Nothing in this document may be interpreted or construed as an offer to sell products that is open for acceptance or the grant, conveyance or implication of any license under any copyrights, patents or other industrial or intellectual property rights.

#### • Trademarks

Notice: All referenced brands, product names, service names, and trademarks are the property of their respective owners.

#### • Revision History

| Version | Date      | Pag | Description | Author |
|---------|-----------|-----|-------------|--------|
| 1.0     | 2019/8/14 |     | Initial     | Ryan   |